## 臺灣師範大學

## 消耗品管理系統

# 使用手册

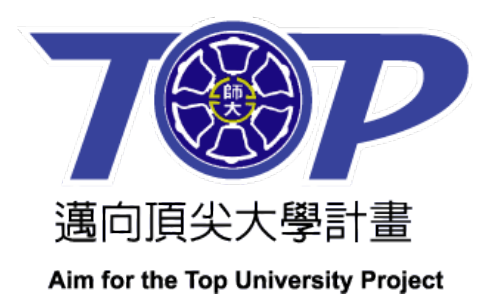

## 目錄

| 壹、イ | 本校頂        | 大計畫購買消耗品核銷流程說明    | 3   |
|-----|------------|-------------------|-----|
| 貳、氵 | 肖耗品        | 系統使用流程說明:         | 4   |
| 流   | 冠一         | 請使用人登入消耗品系統頁面:    | 4   |
| 流   | 程二         | 設定「計畫名稱」及「計畫主持人」: | 5   |
| 流   | 程三         | 計畫主持人設定「計畫組員」:    | 5   |
| 流   | 〔程四        | 開始「消耗品請購申報」:      | 9   |
| 流   | 程五         | 列印「消耗品申請單」:       | .11 |
| 流   | <b>〔程六</b> | 總務處經管組審核「消耗品申請單」: | .13 |
| 流   | 程七         | · 盤點作業            | .17 |
| 流   | 冠程八        | 盤點作業查詢            | .19 |

壹、本校頂大計畫購買消耗品核銷流程說明

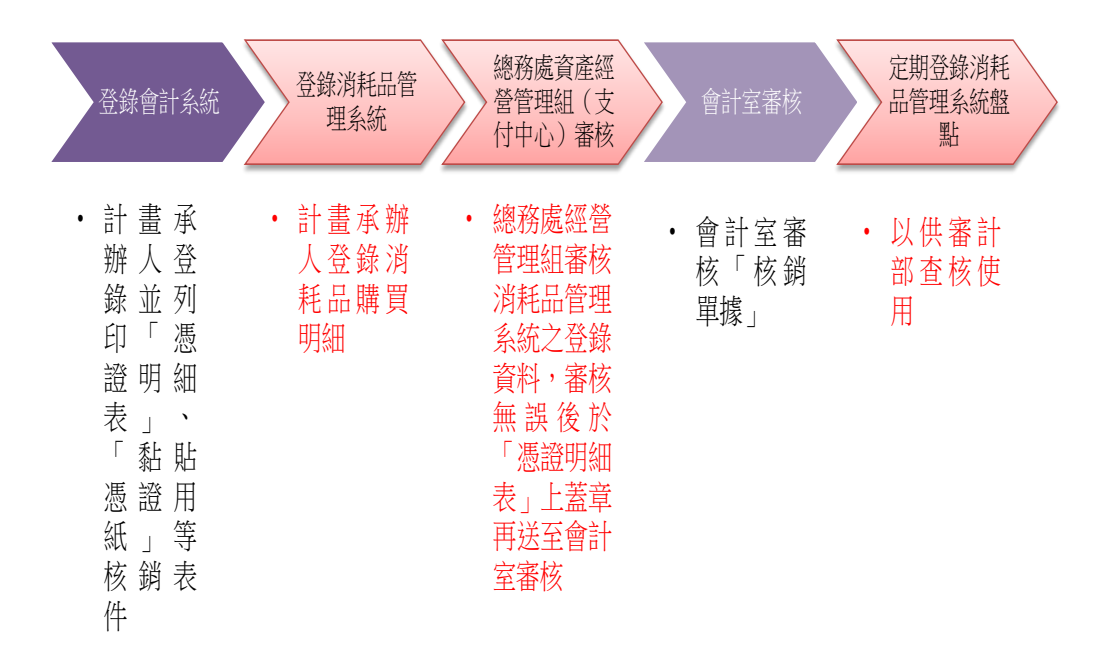

貳、消耗品系統使用流程說明:

流程一、請使用人登入消耗品系統頁面:

1. 消耗品管理系統網址:<u>http://goodstock.ntnu.edu.tw/dstock</u>

2. 或於邁向頂尖大學計畫網頁登入(http://top.ntnu.edu.tw/)

3. 帳號: 請輸入學校帳號

4. 密碼:請輸入學校帳號設定之密碼

登入頁面:

| ● 國立基門師範大學<br>National Lauran Normal UNIVERSITY 消耗品管理系統 |    |
|---------------------------------------------------------|----|
|                                                         | 首頁 |
|                                                         |    |
| 消耗品管理                                                   |    |
| 低號 amylinning                                           |    |
| 客碼 ••••••                                               |    |
|                                                         |    |

## 流程二、設定「計畫名稱」及「計畫主持人」:

頂大辦公室會提供執行年度計畫之「計畫名稱」及「計畫主持人」資 料,由資訊中心批次建檔。

流程三、計畫主持人設定「計畫組員」:

- 1. 點選「基本設定」之「計畫組員設定」。
- 2. 輸入「計畫代碼」及「計畫名稱」。
- 3. 點選「搜尋」後,會出現「查詢結果」。
- 4. 點選「編輯」即可進行「計畫組員設定」。

|    | 000 |      |        | 立<br>GIONAL TA | 湾師<br>IWAN NOB | 乾大學<br>MAL UNIVERSITY | 消耗            | 品  | 管理系   | 系統   |     |    |
|----|-----|------|--------|----------------|----------------|-----------------------|---------------|----|-------|------|-----|----|
|    |     |      |        | 首              | 頁              | 基本設定                  | 消耗品           | 申請 | 消耗品報表 | 表與統計 | 盤點作 | F業 |
|    |     |      |        |                | ŧ              | 計劃組員設定v               | 1.            |    |       |      |     |    |
|    |     |      |        |                | L              | 計劃組員<br>查詢計畫習         | ┛<br>設定<br>1₩ |    |       |      |     |    |
|    |     |      | 年度     |                | 101            |                       |               |    |       |      |     |    |
|    |     |      | 計畫代    | 碼              | 101T0          | 171003                | <b>L</b>      | 2. |       |      |     |    |
|    |     |      | 計畫名    | 稱:             | 邁向頂            | [尖大學計畫辦公]<br>[        | <u> </u>      |    |       |      |     |    |
|    |     |      | 有效召    | 5:             | ALL            |                       |               | *  |       |      |     |    |
|    |     |      |        |                | 3.             | 搜尋                    | 「际            |    |       |      |     |    |
|    | _   |      | _      |                |                | 查詢結                   | 果             | _  |       |      | _   |    |
| No | 年度  | 刹    | 駀      |                |                | 計畫名稱                  |               |    | 組員    |      | 編輯  | 4. |
| 1  | 101 | 101T | 071003 | 邁向頂            | <b>美大学</b>     | 計畫辦公室                 |               |    |       | L    | 編輯  |    |

5. 點選「編輯」後會彈跳「計畫組員編輯」視窗。

 6. 在此視窗中,您可輸入欲新增之帳號,「查詢」後會出現相關結果, 勾選欲新增之帳號,即可點選「新增」。

| <u> </u> | 0    |                               |                                    |                   |              |     |   |       |       |                                    |            |
|----------|------|-------------------------------|------------------------------------|-------------------|--------------|-----|---|-------|-------|------------------------------------|------------|
| Ł        | C ht | tp://goodstock.r              | .tnu.edu.tw/dstock/us              | er/Edit_member.pl | 1p?id=&useri |     | × |       |       |                                    |            |
| ևta r    | ၉ h  | ttp://goodstock. <b>ntn</b> t | <b>1.edu.tw</b> /dstock/user/Edit_ | member.php?id=&us | erid=konie   |     |   |       |       |                                    |            |
| 6H 9     |      | 計畫年度                          | 101                                |                   |              |     | ^ |       |       | ·································· | ᅙᇭᅟᆕᇗᄲᇭ    |
|          |      | 計畫代碼                          | 101T071003                         |                   |              |     |   |       |       |                                    | au • xirw• |
|          |      | 計畫名稱                          | 邁向頂尖大學計畫辦                          | 室                 |              | 1   |   | 10 PP | 日王人   | 1 11/1                             | ALA        |
|          |      |                               |                                    |                   |              | -   |   |       |       |                                    |            |
|          |      |                               | 計畫組員                               | 資料編輯              |              | ,   |   | 耗品申請  | 消耗品報表 | ē與統計                               | 盤點作業       |
|          |      | 帳號                            | 姓名                                 | 組員                | ALL          |     |   |       |       |                                    |            |
|          |      |                               | 刪除 取                               | 肖 存檔              |              |     |   |       |       |                                    |            |
|          |      |                               | 1 計畫術                              | 品代表               |              |     |   |       |       |                                    |            |
|          |      |                               | 1. 訂畫社                             | 1.貝利增             |              | ٦   |   |       |       |                                    |            |
|          |      |                               | 輸入查詢帳號:                            | (onie             | 查詢           |     |   |       |       |                                    |            |
|          |      |                               | 或由單位選擇:                            |                   |              |     |   |       |       |                                    |            |
|          |      |                               | 選擇一級單位                             | *                 | 9            |     |   |       |       |                                    |            |
|          |      |                               |                                    |                   | _e           |     |   |       |       |                                    |            |
|          |      |                               | ;<br>i                             | 查詢結果              |              |     |   | *     |       |                                    |            |
|          |      |                               |                                    | 帳號                | 選擇           |     |   |       |       |                                    |            |
|          |      |                               | 高秀如                                | konie             |              |     |   |       |       |                                    |            |
|          |      |                               | 3.                                 | 新庵                |              |     |   |       |       |                                    |            |
|          |      |                               |                                    | 19178             |              |     |   |       | 組員    |                                    | 編輯         |
|          |      |                               |                                    |                   |              |     | ~ |       |       |                                    | 編輯         |
|          | 完成   |                               | •                                  | 網際網路              | 🚽 🖓 🕶 🔍 1    | 00% | • |       |       |                                    |            |

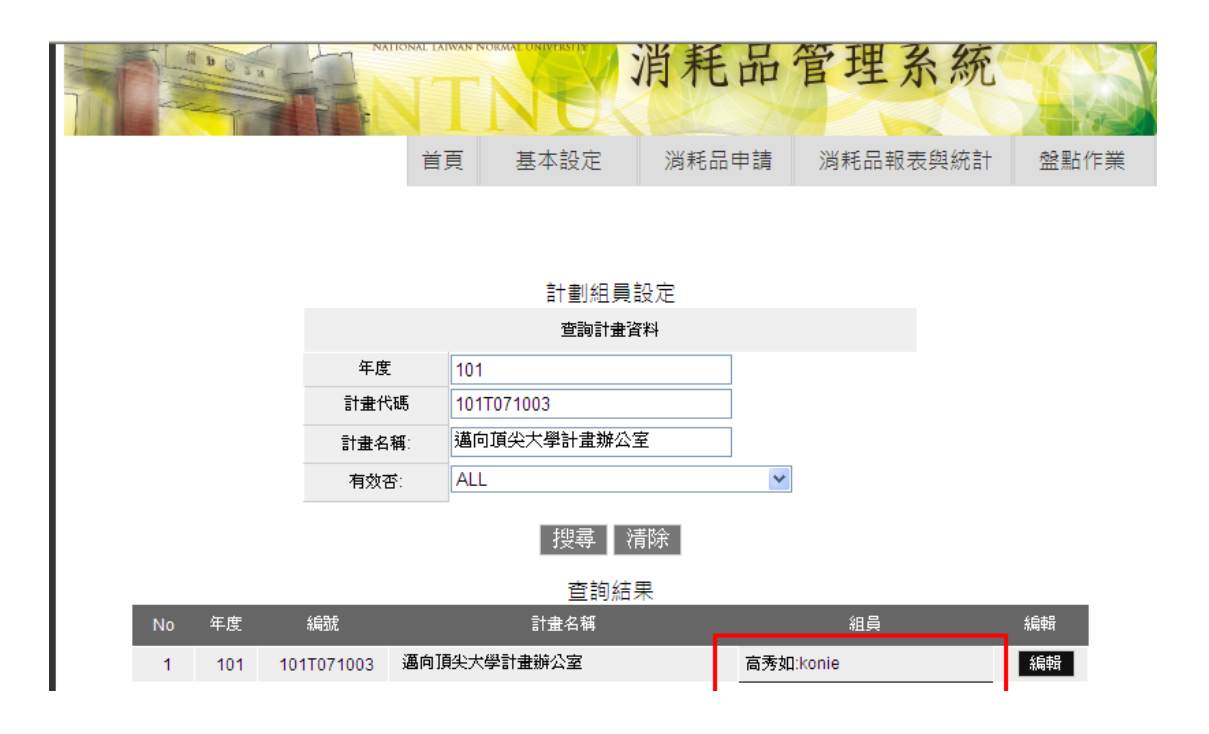

 7. 或由「單位選擇」的下拉式選單,搜尋欲新增人員之所處單位, 查詢結果會顯示該單位所有人員名稱,再進行勾選後新增即可。

🖉 http://goodstock.ntnu.edu.tw/dstock/user/Edit\_member.php?id=&level... × http://goodstock.ntnu.edu.tw/dstock/user/Edit\_member.php?id=&level1=d000&level2=2752 8 計畫基本資料 ^ 計畫年度 101 計畫代碼 101T071003 計畫名稱 邁向頂尖大學計畫辦公室 計畫組員資料編輯 帳號 姓名 組員 ALL 📃 刪除 取消 存檔 計畫組員新增 查詢 輸入查詢帳號: 或由單位選擇: 行政單位 ¥ 邁向頂尖大學計畫 ¥ 查認結果 姓名 帳號 選擇 蕭信仁 almond.hsia **~** 陳韋伶 amylinning 

8. 計畫人員離職請刪除其權限。

| <u> </u>                                                           |                 |        |                        |                  |            |   |
|--------------------------------------------------------------------|-----------------|--------|------------------------|------------------|------------|---|
|                                                                    |                 |        |                        |                  |            |   |
| ₽<br>I<br>I<br>I<br>I<br>I<br>I<br>I<br>I<br>I<br>I<br>I<br>I<br>I | 割組員設定           |        |                        |                  |            |   |
|                                                                    |                 |        | 計畫基                    | 本資料              |            |   |
|                                                                    | 計畫年度            | 10     | 1                      |                  |            |   |
|                                                                    | 計畫代碼            | 10     | 1T071003               |                  |            |   |
|                                                                    | 計畫名稱            | 邁      | 句頂尖大學計畫辦公              | 之室               |            |   |
|                                                                    |                 |        |                        |                  |            |   |
|                                                                    |                 |        | 計畫組員                   | 資料編輯<br>         |            |   |
|                                                                    | 帳號              |        | 姓名                     | 組員               | ALL 🗌      |   |
|                                                                    | konie           |        | 高秀如                    | 組員               |            |   |
|                                                                    |                 |        | 刪除取消                   | 存檔               |            |   |
|                                                                    |                 |        | 計畫組                    | 員新增              |            |   |
|                                                                    |                 |        | 輸入查詢帳號:                |                  | 查詢         |   |
|                                                                    | 搜尋帳號或<br>選擇單位人。 | 。<br>吴 | ↓<br>或由單位選擇:<br>選擇—級單位 | ~                |            |   |
|                                                                    |                 |        |                        |                  |            |   |
|                                                                    |                 | _      |                        |                  |            |   |
|                                                                    |                 |        |                        |                  |            |   |
|                                                                    |                 |        |                        | @%%*@\$ <i>^</i> |            | × |
|                                                                    |                 |        | 😂 i                    | 的宗府哈             | 🥠 🔻 🔍 100% |   |

#### 流程四、開始「消耗品請購申報」:

1.點選「消耗品申請」之「消耗品請購申報」功能:

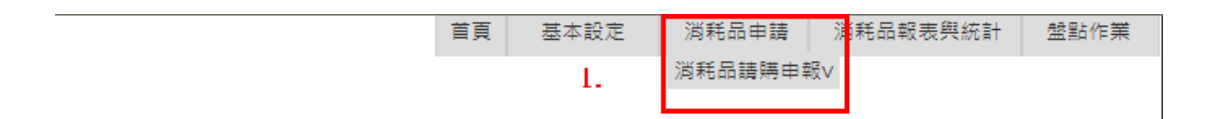

2.填入「消耗品請購申報」資料:

(1)「請購人」、「申請日」、「申請類別」、「計畫年度」:為系統自動 設定。

(2)「計畫名稱代碼」:請以下拉式選單選擇「貴計畫」,如藝文頂大 計畫請點選:101J1B02 創意創新歷程基礎研究計畫。

(3)「計畫經費來源」:請以下拉式選單選擇「J頂大計畫預算內」, 目前僅開放頂大計畫使用。

(4)「請購單號」:請填入該筆請購單號。

|             |                                                                                                    | 消耗品請購申報                                                                                          |                |          |
|-------------|----------------------------------------------------------------------------------------------------|--------------------------------------------------------------------------------------------------|----------------|----------|
| ・ 1. 請塡窩申請基 | 本資料・ (*必塡)                                                                                                    |                                                                                                  |                |          |
| 2.          | <ul> <li>請購人:</li> <li>申請日:</li> <li>申請規別:</li> <li>計畫年度:</li> <li>計畫名稱代碼:</li> <li>福費求源:</li> <li>請購單號:</li> </ul> | yow1217<br>2012-09-27<br><b>I百大計畫申報</b><br>101<br>101T071003:邁向頂尖大<br>J頂大計畫預算內 V<br>T101A0500141 | <br><br>学計畫辦公室 | <b>×</b> |

填寫「消耗品資料」:點選「新增」後,即可出現「消耗品資料」
 欄位。碳粉夾、墨水夾及感光鼓:無論單價多少均需填報;實驗用品、
 藥品、材料:單價 4000 員以上才需填報。「品名代碼」以下拉式選單
 選擇,其餘每格均須填寫。

| • | • 2.請塡約                         | 等消耗品資料      | 欄位           |             |               |                        |                 |             |            |            |       |
|---|---------------------------------|-------------|--------------|-------------|---------------|------------------------|-----------------|-------------|------------|------------|-------|
|   | 所有欄位都必須                         | 塡高・「穀易      | 1/收據號碼       | ,與「發票<br>0月 | ■/收據E<br> 25日 | I期」之<br><del>関連局</del> | ·填寫力<br>- 1910( | 式同會。<br>925 | 計系統・日期格式   | 烏7碼數字, 例如民 | ⊠101年 |
|   | 分類                              | 品名          | 廠牌           | 規格          | 單位            | 單價                     | 數量              | 金額          | 發票/收據號碼    | 發票/收據日期    |       |
|   | 職粉夾 🎽                           | 黑色碳粉        | ā±           | XX          | 個             | 9450                   | 1               | 9450        | FB49830783 | 1010905    |       |
|   | <u>武护本 ∨</u>                    | - 水樓        |              |             |               |                        |                 |             |            |            |       |
|   | - 磁紛來<br>- 墨水夾                  | ~~ <b>*</b> |              |             |               |                        |                 |             |            | 新增         | 刪除    |
| ł | <u>島考</u> 鼓<br>實驗用品<br>葉品<br>社科 | K_<br>₽1    | 4.<br>• 4000 | 元 _         | 存             | -                      | 重填              |             |            |            |       |
| N | 1919                            | 以_          | 上填窝          |             |               |                        |                 |             |            |            | 🚷 網際約 |

4.存檔:存檔後頁面如下

|                      |              | -               |         |                               |                       |     |      |     |
|----------------------|--------------|-----------------|---------|-------------------------------|-----------------------|-----|------|-----|
|                      |              | ā†              | 劃序(辦人)  | 肉秸品清里                         |                       |     |      |     |
|                      |              | fill            | 1人請購統計: | 育單條件篩選                        |                       |     |      |     |
|                      | 年度           | 101             |         | ]                             |                       |     |      |     |
|                      | 申請攝號         |                 |         | ]                             |                       |     |      |     |
|                      | 請購單號         |                 |         | ]                             |                       |     |      |     |
|                      | 計劃名稱         | 選擇計畫名約          | á -     |                               |                       | ~   |      |     |
|                      | 經費來源         | 選擇經費來消          | . 💌     |                               |                       |     |      |     |
|                      | 申請日期         |                 | ~       |                               |                       |     |      |     |
|                      | 書核日期         |                 | ~       |                               |                       |     |      |     |
|                      | 書核結果:        | 選擇書核結點          | ₹ 🖌     |                               |                       |     |      |     |
|                      |              |                 | 搜尋      | <b></b><br>诸除                 |                       |     |      |     |
|                      |              |                 | 查詢      | 結果                            |                       |     |      |     |
| 申請誦說                 | 請購單號         | 計劃名稱            | 經費來源    | 申請日期                          | 編輯申請單                 | 結果  | 書該日期 | 医出口 |
| BU20120927201644S1 1 | F101A0500141 | 邁向頂尖大學計畫<br>辦公室 | J頂大計畫   | 蕭亦佑<br>2012-09-27<br>20:18:44 | 修改取清列印                | 待書核 | ?    |     |
| BU20120927205734S1 1 | F101A0500152 | 邁向頂尖大學計畫<br>辦公室 | J頂大計畫   | 蕭亦佑<br>2012-09-27<br>20:57:34 | 修改 <mark>取清 列印</mark> | 待書核 | ?    |     |
|                      |              |                 | 匯出所邊    | 目請單                           |                       |     |      |     |

## 流程五、列印「消耗品申請單」:

點選「消耗品報表與統計」之「計畫承辦人消耗品清單」功能。
 輸入任一條件(請購單號、計畫名稱或申請日期等),均可查詢「消耗品請購」資料。

3. 此一功能可修改、取消、列印申請單。

|                    |              | NIL                           | N CA       |                               | 1    | 12             |       |       |      |
|--------------------|--------------|-------------------------------|------------|-------------------------------|------|----------------|-------|-------|------|
|                    |              | 首頁                            | 基本設定       | 淌耗品                           | 串請   | 淌耗品            | 品報表與統 | čāt a | 證點作業 |
|                    |              | 1                             |            |                               |      | 計劃承            | 辦人 満耗 | 品清單v  |      |
|                    |              |                               |            |                               |      |                |       |       |      |
|                    |              | ł                             | +劃承辦人淵     | 尚耗品清單                         |      |                |       |       |      |
|                    |              | ł                             | 個人請解釋統計清   | 單條件篩選                         |      |                |       |       |      |
|                    | 年度           | 101                           |            |                               |      |                |       |       |      |
|                    | 申請攝號         |                               |            |                               |      |                |       |       |      |
|                    | 請購單號         |                               |            |                               |      |                |       |       |      |
|                    | 計劃名稱         | <b>灌挿計畫</b> 名                 | 稱          |                               |      |                | ~     |       |      |
|                    | 經費來源         | 選擇經費來                         | ×          |                               |      |                |       |       |      |
|                    | 申請日期         |                               | ~          |                               |      |                |       |       |      |
|                    | 書核日期         |                               |            |                               |      |                |       |       |      |
|                    | 書核結果:        | 選擇書核結                         | 果 🖌        |                               |      |                |       |       |      |
|                    |              |                               | 搜尋         | <u> 諸除</u>                    |      |                |       |       |      |
|                    |              |                               | 查詢維        | 課                             |      | _              |       |       |      |
| 申請攝說               | 請購單號         | 計劃名稱                          | 經費來源       | 申請日期                          | 語編目  | 青草             | 結果    | 書核日期  | 医出口  |
| BU20120927201644S1 | T101A0500141 | 邁向頂尖大學計 <mark>書</mark><br>辦公室 | i<br>J頂大計畫 | 斎亦佑<br>2012-09-27<br>20:18:44 | 修改取消 | a <u>7</u> 060 | 待書懷   | ?     |      |
| BU20120927205734S1 | T101A0500152 | 邁向頂尖大學計畫<br>辦公室               | 」」頂大計畫     | 肅亦佑<br>2012-09-27<br>20:57:34 | 修改取消 | a 7060         | 待書植   | ?     |      |

## 4. 消耗品申請單頁面如下:

#### 消耗品申請單

申請編號:BU20120927201644S1 申請日期: 2012-09-27 计劃名称:邁向頂尖大學計畫辦公室 經費來源:J頂大計畫預算內 請購單號:T101A0500141

報表號碼:DS003001

列印日期:101/09/27 21:40:55 列印人員:蕭亦佑

| 序號 | 分類  | 品名   | 廠牌 | 規格 | 數量 | 單位 | 單價   | 總價   | 發票號碼       | 發票日期    |
|----|-----|------|----|----|----|----|------|------|------------|---------|
| 1  | 碳粉夾 | 黑色碳粉 | 富士 | XX | 個  | 1  | 9450 | 9450 | FB49830783 | 1010905 |

總金額:9450

製表(申請人):蕭亦佑 單位主管(計畫案件主持人):

資產經營管理(審核):

## 流程六、總務處經管組審核「消耗品申請單」:

1. 點選「消耗品申請」之「消耗品核准」功能。

輸入任一條件(請購單號、計畫名稱或申請日期等),均可查詢「消耗品請購」資料。

3. 點選欲審核之請購資料。

|                  | -11     | FF           |      | NO                      |             | 70         |                       |       |       |      |
|------------------|---------|--------------|------|-------------------------|-------------|------------|-----------------------|-------|-------|------|
| 1                | 首頁      | 權限管理         | 作業   | 基本設定                    | 淌耗品         | 申請         | 消耗品                   | 品報表與約 | を言十 👘 | 盤點作業 |
|                  |         |              |      | ١.                      | 淌耗品調        | 青購申幸       | 版マ                    |       |       |      |
|                  |         |              |      |                         | <u> 消耗品</u> | <u>核准v</u> |                       |       |       |      |
|                  |         |              |      | ※共日                     | 12 V#       |            |                       |       |       |      |
|                  |         |              |      | )명 <del>71</del> 5 미미   | 1327年       |            |                       |       |       |      |
|                  |         |              |      | 請購購統計讀單                 | 條件篩選        |            |                       |       |       |      |
|                  |         | 年盧           | 101  |                         |             | ~          |                       |       |       |      |
|                  |         | 申請續號         |      |                         | ]           |            |                       |       |       |      |
| 9                |         | 請購單號         |      |                         |             |            | _                     |       |       |      |
| ۷.               |         | 計劃名稱         | 邁向   | ]頂尖大學計畫辦公室              |             | ~          |                       |       |       |      |
|                  |         | 經費來源         | 運調   | ◎夏來源 🖌 🖌                |             |            |                       |       |       |      |
|                  |         | 申請日期         |      | ~                       |             |            |                       |       |       |      |
|                  |         | 書核日期         |      | ~                       |             |            |                       |       |       |      |
|                  |         | 書核結果:        | 選擇   | 書校結果 💙                  |             |            |                       |       |       |      |
|                  |         |              |      | 搜尋                      | 重設          |            |                       |       |       |      |
|                  |         |              |      |                         |             | 3.         |                       |       |       |      |
|                  |         |              |      | 請購統書                    | +清單         |            |                       |       |       |      |
| 申請攝說             | 8       | <b>艊鶰蕐</b> 醶 |      | 計劃名稱                    | 經費來源        | 申請人        | 申請日                   | 書核    | 結果    | 書核日  |
| BU20120927201644 | 4S1 T10 | 1A0500141    | 邁向頂約 | 尖大學計畫辦公室                | J頂大計畫       | 蕭亦佑        | 2012-09-2<br>20:16:44 |       | 待書校   | ?    |
| BU20120927205734 | 4S1 T10 | 1A0500152    | 邁向頂  | 尖大學計 <mark>畫</mark> 辦公室 | J頂大計畫       | 蕭亦佑        | 2012-09-2<br>20:57:34 | 書該    | 待書校   | ?    |
|                  |         |              |      |                         |             |            |                       |       |       |      |

 點選「審核」後會出現頁面:可點選核准或不核准,可填寫核意見, 審核完畢後按儲存。

|    |     |      |    |    | 消耗。                 | 品審核        | 術業   |      |                  |         |  |
|----|-----|------|----|----|---------------------|------------|------|------|------------------|---------|--|
|    | E   | 申請編號 |    |    | BU20120927201644S1  |            |      |      |                  |         |  |
|    | :   | 十畫名稱 |    |    | 邁向頂尖大學計畫辦公室         |            |      |      |                  |         |  |
|    |     | 申請人  |    |    | 蕭亦佑                 |            |      |      |                  |         |  |
|    | 5   | 申請時間 |    |    | 2012-09-27 20:18:44 |            |      |      |                  |         |  |
|    | :   | 青購單號 |    |    | T101A0500141        |            |      |      |                  |         |  |
|    | ň   | 國費來源 |    |    |                     |            |      | JI   | 盾大 <b>計畫</b> 預算內 |         |  |
|    |     |      |    |    | 申                   | 常品項明       | 翔田   |      |                  |         |  |
| 項目 | 分類  | 品名   | 廠牌 | 規格 | 單位                  | 數量         | 單價   | 總價   | 發票號碼             | 殺票日期    |  |
| 1  | 礦粉夾 | 黑色碳粉 | â± | xx | 個                   | 1          | 9450 | 9450 | FB49830783       | 1010905 |  |
|    |     |      |    |    |                     |            |      |      |                  |         |  |
|    |     |      |    |    | 4                   | 書核結果       | ł    |      |                  |         |  |
|    |     |      |    |    | 0 🙀                 | <b>∉</b> ○ | 不核准  |      |                  |         |  |
|    |     |      |    |    | ŧ                   | 書核意見       | 1    |      |                  |         |  |
|    |     |      |    |    |                     |            |      |      |                  |         |  |
|    |     |      |    |    | 儲石                  | 字 耳        | 又消   |      |                  |         |  |

消耗品核准

總務處經營管理組審核消耗品管理系統之登錄資料,審核無誤後
 於「憑證明細表」上蓋章再送至會計室審核。

計畫人員可在「消耗品報表與統計」之「計畫承辦人消耗品清單」
 看到審核結果。

| 1                  |                         |                       |        |                               |       |                              |                               |     |
|--------------------|-------------------------|-----------------------|--------|-------------------------------|-------|------------------------------|-------------------------------|-----|
|                    |                         | 18                    | 人請購統計  | 脊單條件篩選                        |       |                              |                               |     |
|                    | 年度                      | 101                   |        |                               |       |                              |                               |     |
|                    | 申請續號                    |                       |        |                               |       |                              |                               |     |
|                    | 請購單號                    |                       |        |                               |       |                              |                               |     |
|                    | 計劃名稱                    | 選擇計畫名稱                | ŧ      | ~                             |       |                              |                               |     |
|                    | 經費來源                    | 選擇經費來源                | R 🖌    |                               |       |                              |                               |     |
|                    | 申請日期                    |                       | ~      |                               |       |                              |                               |     |
|                    | 審核日期                    |                       | ~      |                               |       |                              |                               |     |
|                    | 審核結果:                   | 選擇書核結果                | ł 🗸    |                               |       |                              |                               |     |
|                    |                         |                       | 推动     | 诺陸                            |       |                              |                               |     |
|                    |                         |                       | 19275  | 111 101                       |       |                              | 1                             |     |
|                    |                         |                       | 查詢     | 結果                            |       |                              |                               |     |
| 申請編號               | 請購單號                    | 計劃名稱                  | 經費來源   | 申請日期                          | 編輯申請單 | 結果                           | 春核日期                          | ■出□ |
| BU20120927201644S1 | I T101A0500141 鵜2       | 可頂尖大學 <b>計畫</b><br>>室 | J頂大計畫i | 蕭亦佑<br>2012-09-27<br>20:18:44 | 列日    | 已審核                          | 蕭亦佑<br>2012-09-27<br>20:16:44 |     |
| BU20120927205734S1 | I T101A0500152 歸2<br>辦2 | 可頂尖大學計畫<br>∑室         | J頂大計畫i | 蕭亦佑<br>2012-09-27<br>20:57:34 | 列印    | 不核准<br>(申請單日<br>期與請購單<br>不同) | 董亦佑<br>1012-09-27<br>20:57:34 |     |
|                    |                         | I                     | 匯出所邊   | 目前單                           |       |                              | J                             |     |

7. 勾選申請資料後點選「匯出所選申請單」,可匯出申請資料明細之

EXCEL 檔。

|        | 個人請購統計演單條件調選 |
|--------|--------------|
| 年度     | 101          |
| 申請編號   |              |
| 請購單號   |              |
| 計劃名稱   | 選擇計畫名稱 ➤     |
| 經費來源   | 選擇福費來源       |
| 申請日期   | ~            |
| 審核日期   | ~            |
| 審核結果:  | 選擇書核結果 💟     |
| BRIDY. | 搜尋 清除        |

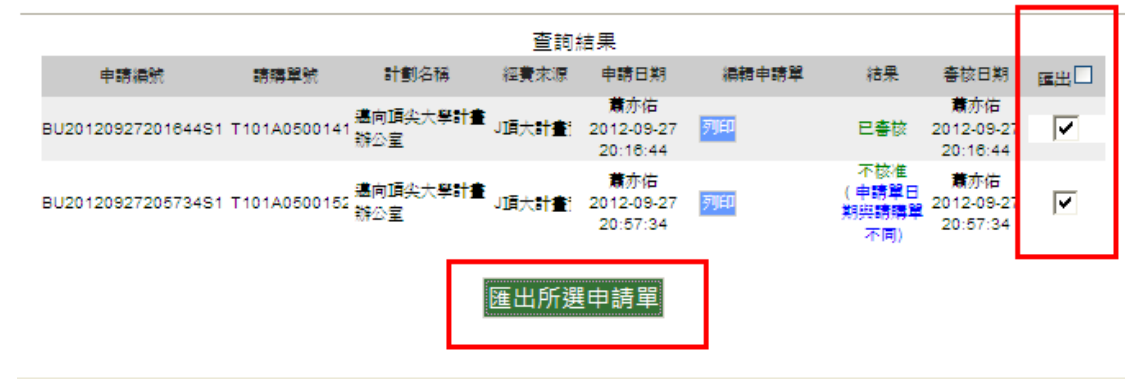

## 流程七、盤點作業

- 各計畫之消耗品管理,應於每年之三月、六月、九月、十二月最 後三天上網紀錄盤點結果,頂大辦公室將固定發函通知。
- 2. 點選「盤點作業」之「盤點作業」功能。
- 選擇「計畫名稱」與「盤點區間」後,會出現所申報之消耗品資料。

|                                  |                | NEX               |     |        |     |            |          |        |          |      | 12             |      |
|----------------------------------|----------------|-------------------|-----|--------|-----|------------|----------|--------|----------|------|----------------|------|
|                                  | 首頁             | 基本設定              | 淌耗  | 品申     | 請   |            | 淌耗       | 品報     | 表與       | 統計   | 盤點作業           |      |
|                                  |                |                   |     |        |     |            |          |        |          |      | <u> 盤點作業</u> ∨ |      |
|                                  |                |                   |     |        |     |            |          |        |          | 44   | 盟點紀錄查          | 詢列印v |
|                                  |                | 盤點作               | 業   |        |     |            |          |        |          |      |                |      |
| <ul> <li>1. 請塡席盤點基本資料</li> </ul> | • (*254)       |                   |     |        |     |            |          |        |          |      |                |      |
|                                  |                |                   |     |        |     |            |          |        |          |      |                | 100  |
|                                  | 盤點             | 人: <b>yow1217</b> |     |        |     |            |          |        |          |      |                |      |
|                                  | <u></u> 쓢<br>먊 | B:2012-09-27      |     |        |     |            |          |        |          |      |                |      |
|                                  | "盐贴领           | 別:頂大計畫            |     |        |     |            | ~        |        |          |      |                |      |
|                                  | - 4            | E/盧: 101          |     |        |     |            | ~        |        |          |      | 1              |      |
|                                  | 計畫名            | 5稱: 邁向頂尖大學計       | 對公室 |        | -   |            | <b>×</b> |        | -        |      |                |      |
|                                  | · <u>盐</u> 왜프  | Mi~               |     | «<br>5 | м   | ember<br>T | W        | 2012 N | 1 »<br>5 |      |                |      |
|                                  |                | <u>2</u> 8        | 9   |        |     |            |          | T      | 1        |      |                |      |
| ・2.請塡高 窮餘整量 穏(                   | ±•             |                   |     | 2      | 3   | 4          | 5        | 6 1    | 8        |      |                |      |
|                                  |                |                   |     | 9      | 10  | 11         | 12       | 13 1   | 15       |      |                |      |
| 申請日期 i                           | <b>棈購單</b> 號   | 分類 品名             | 廠展  | 16     | 17  | 18         | 19       | 20 2   | 1 22     | 刺絲動量 |                |      |
|                                  |                |                   |     | 23     | 24  | 25         | 26       | 27 2   | 3 29     | -    | 1              |      |
|                                  |                |                   | _   | 30     |     |            |          |        |          |      |                |      |
|                                  |                | 存槍                |     | Too    | lay |            |          |        | lose     |      |                |      |
|                                  |                |                   |     |        |     |            |          |        |          |      | J              |      |
|                                  |                |                   |     |        |     |            |          |        |          |      |                |      |
|                                  |                |                   |     |        |     |            |          |        |          |      |                |      |

4. 請填寫「剩餘數量」,「剩餘數量」值預設為0, 若剩餘數量不為0,

|       |                                 | 四里雪的                         | 64 4C 1           | 4                         |                        | N:       |        | No. No. |
|-------|---------------------------------|------------------------------|-------------------|---------------------------|------------------------|----------|--------|---------|
| AL AN | R B U 3 x                       | NATIONAL TAIWAN              | NORMAL UNI        | VOSITV                    | 消耗品                    | ·管王      | 里系統    | 統       |
|       |                                 | 首頁                           | <u>基</u> 2        | 本設定                       | 消耗品申請                  | 消耗       | 品報表與約  | 充計 盤!   |
|       |                                 |                              |                   |                           |                        |          |        |         |
|       |                                 |                              |                   | 盤點作調                      | 業                      |          |        |         |
|       | <ul> <li>1. 請塡高盤點基本)</li> </ul> | 資料・ (* <b>必須</b> )           |                   |                           |                        |          |        |         |
|       |                                 | <u>金</u> 鬼                   | t.∕.∶yow          | 1217                      |                        |          |        |         |
|       |                                 | <u>登</u> 史<br>第4纪 <u>金</u> " | 8日:2013<br>8月:1夏大 | 2-09-27                   |                        | <b>×</b> |        |         |
|       |                                 | - 4                          | F庫: 101           |                           |                        | ~        |        |         |
|       |                                 | * 計畫☆<br>* <u>盤</u> 點區       | 5稱: 邁向<br>間: 2013 | 頂尖大學計量<br>2-09-01~2<br>査詢 | 謝公室<br>2012-12-31<br>】 | ~        |        |         |
|       | ・2.請塡席 <b>資修監備</b>              | 欄位・                          |                   |                           |                        |          |        |         |
| - 1   |                                 |                              |                   |                           |                        |          |        |         |
|       | 申請日期                            | 請購單號                         | 分類                | 品名                        | 廠牌                     | 規格       | 單位 申請數 | 刺絲動量    |

請更改數字。盤點結束後請按存檔。

### 流程八、盤點作業查詢

1. 點選「盤點作業」之「盤點記錄查詢列印」功能:

| Natio | 支ま湾日<br>Shal Taiwan NG | 币乾大學<br>RRMAL UNEPPEISTPY | 消耗品     | 管理系統     |                  |
|-------|------------------------|---------------------------|---------|----------|------------------|
|       | 首頁                     | 基本設定                      | 消耗品申請   | 消耗品報表與統計 | 盤點作業             |
|       |                        |                           |         |          | 盤點作業∨            |
|       |                        |                           |         |          | <u>盤點紀錄直詢列印v</u> |
|       | 舟田                     | 點紀錄查詢列印                   | 卩(計畫組員) |          |                  |
|       |                        | 盤點清單條件                    | 師選      |          |                  |
| 年度    | 101                    |                           | ~       |          |                  |
| 盤點日期  |                        | ~                         | ]       |          |                  |
| 計劃名稱  | 選擇計畫                   | 名稱                        | ~       |          |                  |
|       |                        | 查詢                        | I       |          |                  |

- 2. 選擇「計畫名稱」後,會出現所盤點紀錄
- 勾選盤點資料後點選「匯出所選申請單」,可匯出盤點資料明細之
   EXCEL 檔。

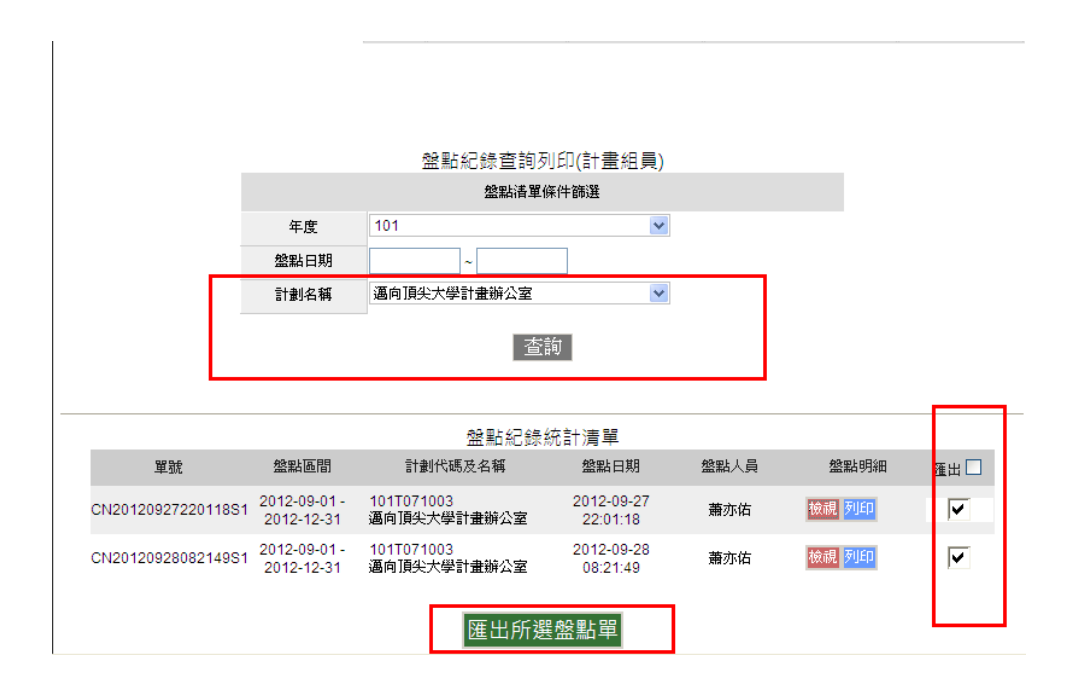